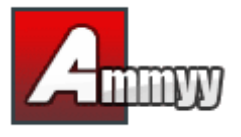

Si desea administrar un PC o servidor desatendido remoto, tiene que instalar Ammyy Admin Service, que le permitirá hacer lo siguiente:

- Reiniciar el ordenador
- Iniciar/Cerrar sesión
- Cambiar usuarios

## Guía de instalación de Ammyy Admin Service

- 1. Inicie sesión en Windows como administrador.
- 2. Descargue Ammyy Admin y guárdelo en el disco.
- 3. Inicie Ammyy Admin.
- 4. Agregue permisos y la contraseña para los ordenadores del operador.

4.1. Haga clic en el menú "Ammyy" -> "Settings" (Configuración) y, a continuación, pulse el botón "Access Permissions" (Permisos de acceso).

| 🔺 Ammyy Admin v2.13                                        | Ammyy - Settings                          |
|------------------------------------------------------------|-------------------------------------------|
| Ammyy Language Help<br>Settings<br>Contact book<br>Service | Client Operator Common Network            |
| Exit Stop                                                  | Show tookip - mouse cursor blinking cause |
|                                                            | OK Cancel                                 |

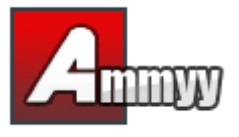

4.2. Haga clic en el botón "Add" (Agregar) y especifique el Id. (o seleccione ANY [Cualquiera]), la contraseña y los permisos de los ordenadores del operador.

| Ammyy - Access Permissions                                       | ×                    |  |
|------------------------------------------------------------------|----------------------|--|
| computer ID Password Scree                                       | en Files Permissions |  |
|                                                                  | View Screen          |  |
|                                                                  | Remote Control       |  |
|                                                                  | Clipboard Out        |  |
|                                                                  | Clipboard In         |  |
|                                                                  | Elle Manager         |  |
|                                                                  | Audio Chat           |  |
|                                                                  | RDP session          |  |
|                                                                  |                      |  |
|                                                                  | Remova               |  |
|                                                                  |                      |  |
| <ul> <li>Protect these settings from remote operation</li> </ul> |                      |  |
| Ammyy - Access Permissions                                       |                      |  |
| Computer ID: ANY                                                 |                      |  |
|                                                                  |                      |  |
| Leave password empty if no password a                            | unenication required |  |
| Password:                                                        |                      |  |
| Confirm password:                                                |                      |  |
| E Marine Carrows                                                 | 3 Marson             |  |
| View Screen     V     Percete Control                            | ue manager           |  |
| Cinhawd Out                                                      |                      |  |
| Cipboard Out                                                     | TOP SESSION          |  |
| Cipudad III                                                      |                      |  |
|                                                                  |                      |  |
|                                                                  |                      |  |

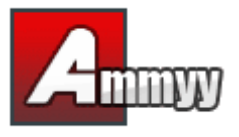

5. Instale e inicie Ammyy Admin Service.

Haga clic en el menú "Ammyy" -> "Service" -> "Install" (Instalar). A continuación, haga clic en el menú "Ammyy" -> "Service" -> "Start" (Iniciar).

| 🔺 Ammyy Admin v2.13 | 🔺 Ammyy Admin v2.13 |
|---------------------|---------------------|
| Ammyy Language Help | Ammyy Language Help |
| Settings 07         | Settings            |
| Contact book        | Contact book        |
| Start               | Start               |
| Exit Stop           | Exot                |
| Start Remove btop   | Start Remove        |
|                     |                     |
|                     |                     |
|                     |                     |
|                     |                     |
|                     |                     |

¡Ammyy Admin Service está en funcionamiento! Ya puede cerrar la aplicación Ammyy Admin.